# 在ASA上为VPN客户端配置分割隧道

目录 简介 <u>先决条件</u> 要求 使用的组件 <u>网络图</u> <u>相关产品</u> <u>规则</u> 背景信息 在 ASA 上配置分割隧道 使用自适应安全设备管理器 (ASDM) 5.x 配置 ASA 7.x 使用ASDM6.x配置ASA 8.x 通过 CLI 配置 ASA 7.x 及更高版本 通过 CLI 配置 PIX 6.x 验证 <u>连接 VPN 客户端</u> 查看 VPN 客户端日志 通过 Ping 测试本地 LAN 访问 故障排除 <u>分割隧道ACL中的条目数量限制</u> 相关信息

## 简介

本文档介绍允许VPN客户端在通过隧道连接到Cisco ASA 5500系列安全设备时访问互联网的过程。

## 先决条件

## 要求

本文档假定 ASA 上已存在有效的远程访问 VPN 配置。如果尚未配置此配置,请参阅<u>使用ASDM将</u> <u>PIX/ASA 7.x配置为远程VPN服务器的配置示例</u>。

### 使用的组件

本文档中的信息基于以下软件和硬件版本:

- Cisco ASA 5500 系列安全设备软件版本 7.x 及更高版本
- Cisco Systems VPN 客户端 4.0.5 版

### • 自适应安全设备管理器 (ASDM)

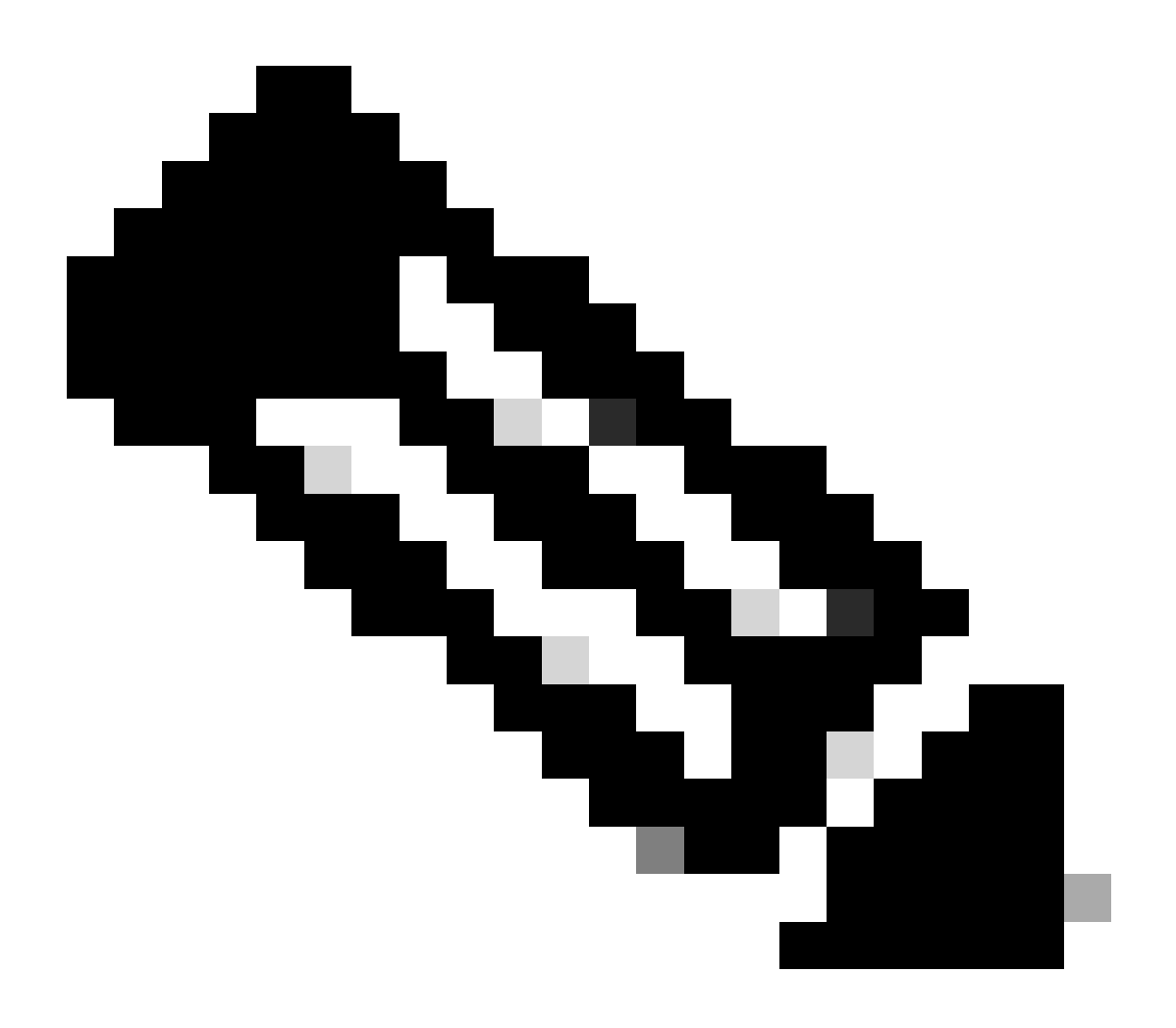

注意:本文档还包含与Cisco VPN客户端3.x兼容的PIX 6.x CLI配置。

本文档中的信息都是基于特定实验室环境中的设备编写的。本文档中使用的所有设备最初均采用原 始(默认)配置。如果您的网络处于活动状态,请确保您了解所有命令的潜在影响。

网络图

VPN 客户端位于典型的 SOHO 网络中,并通过 Internet 连接到总部。

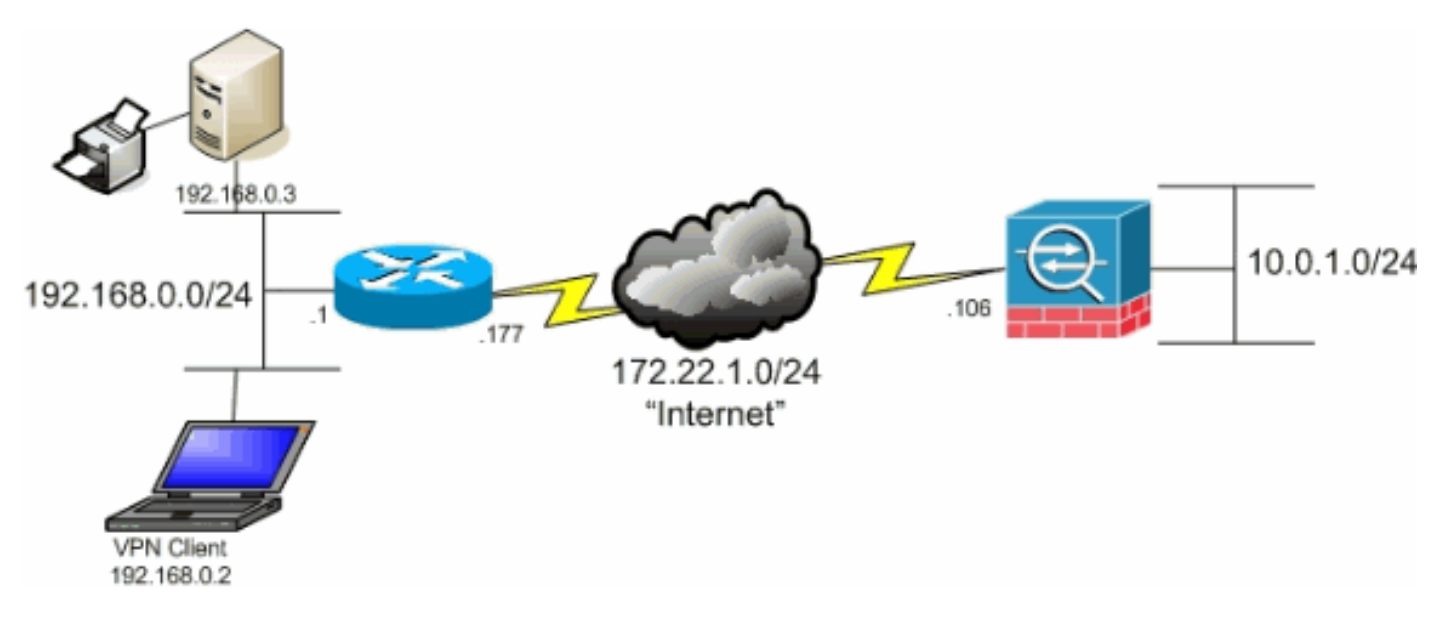

网络图

## 相关产品

此配置还可用于 Cisco PIX 500 系列安全设备软件版本 7.x。

### 规则

有关文档约定的更多信息,请参考 Cisco 技术提示约定。

## 背景信息

本文档提供在 VPN 客户端通过隧道连接到 Cisco 自适应安全设备 (ASA) 5500 系列安全设备时如何 允许 VPN 客户端访问 Internet 的分步说明。此配置允许 VPN 客户端在无法安全访问 Internet 时通 过 IPsec 安全地访问公司资源。

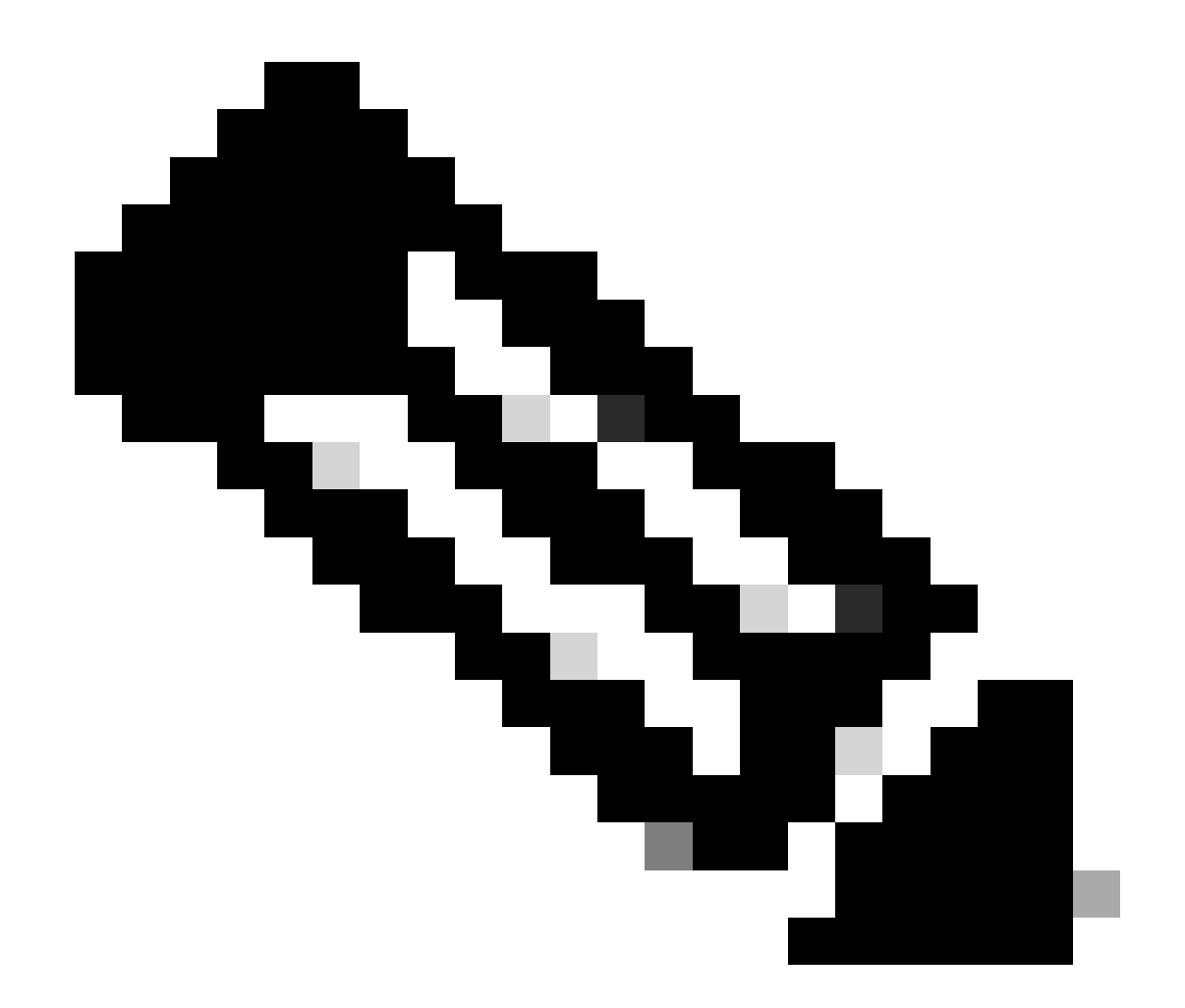

注意:全隧道配置被视为最安全的配置,因为它不允许设备同时访问互联网和公司LAN。全 隧道和分割隧道之间的折衷方案仅允许VPN Client本地LAN访问。有关详细信息,请参阅 <u>PIX/ASA 7.x:允许VPN Client访问本地LAN的配置示例</u>。

在 VPN 客户端到 ASA 的基本方案中,不管流量目标如何,将对来自 VPN 客户端的所有流量进行 加密并将其发送到 ASA。根据您的配置和支持的用户数,此设置可能会占用大量带宽。运行分割隧 道可以缓解此问题,这是因为它允许用户通过隧道只发送要发送到公司网络的流量。即时消息、电 子邮件或临时浏览等所有其他流量将通过 VPN 客户端的本地 LAN 向外发送到 Internet。

## 在 ASA 上配置分割隧道

使用自适应安全设备管理器 (ASDM) 5.x 配置 ASA 7.x

完成以下步骤以便将隧道组配置为允许该组中的用户使用分割隧道。

1. 依次选择 Configuration > VPN > General > Group Policy,并选择您希望在其中启用本地 LAN 访问的组策略。然后单击 Edit。

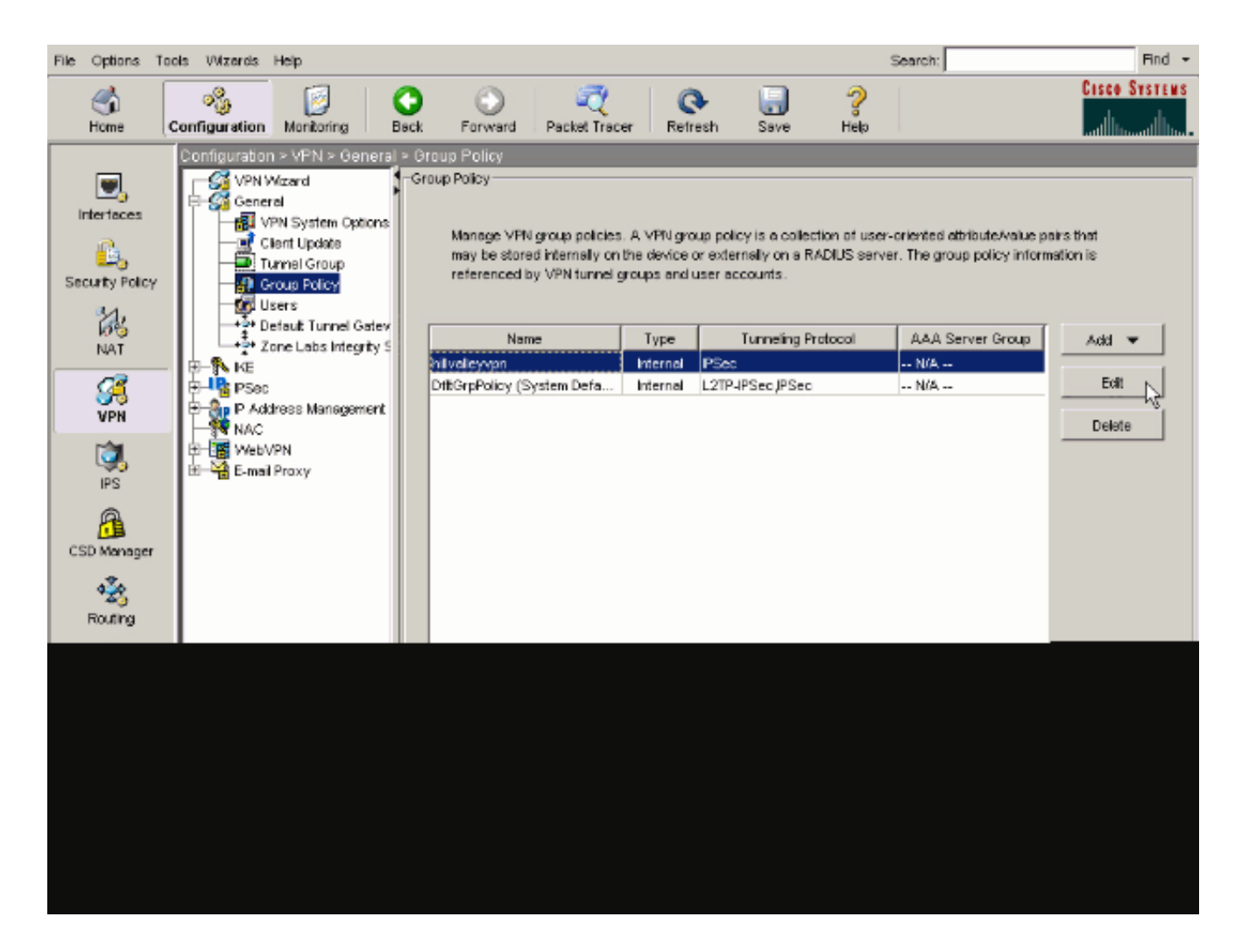

2. 转至 Client Configuration 选项卡。

| General IPSec Client Configuration Client Firewall | Hardware Client                      | NAC WebVPN                       |
|----------------------------------------------------|--------------------------------------|----------------------------------|
| Check an Inherit checkbox to let the corresponding | setting take its value               | from the default group policy.   |
| General Client Parameters Cisco Client Parameters  | s   Microsoft Client P               | arameters                        |
| Banner:                                            | 🔽 Inherit                            | Edit Banner                      |
| Default Domain:                                    | 🔽 Inherit                            |                                  |
| Split Tunnel DNS Names (space delimited):          | 🔽 Inherit                            |                                  |
| Split Tunnel Policy:                               | 🔽 inherit                            | ¥.                               |
| Split Tunnel Network List:                         | 🔽 Inherit                            | Manage                           |
| Address pools                                      |                                      |                                  |
| 🗹 Inherit                                          |                                      |                                  |
| Available Pools                                    |                                      | Assigned Poors (up to 6 entries) |
|                                                    | Add>>                                |                                  |
|                                                    | < <remove< td=""><td></td></remove<> |                                  |
|                                                    |                                      |                                  |
|                                                    |                                      |                                  |

3. 取消选中Split Tunnel Policy所对应的Inherit框,然后选择Tunnel Network List Below...

| Iame:       Initialleyopn         Ineral       IPSec       Client Contiguration       Client Firewall       Hardware Client       NAC       WebVPN         Check an Inherit checkbox to let the corresponding setting take its value from the default group policy.         General Client Parameters       Clicco Client Parameters       Microsoft Client Parameters         Banner:       Inherit       Edit Benner         Default Domain:       Inherit       Edit Benner         Split Tunnel DNS Names (space delimited):       Inherit       Tunnel All Networks         Split Tunnel Policy:       Inherit       Tunnel All Networks         Split Tunnel Network List       Inherit       Tunnel All Network List Below         Address pools       Address pools       Address         Imherit       Address       Address         Address pools       Address       Address                                                                                                    |                                                       |                       |                                  |
|----------------------------------------------------------------------------------------------------|-------------------------------------------------------|-----------------------|----------------------------------|
| neral PSec Client Configuration Client Firewall Hardware Client NAC VVebVPN   Check an Inherit checkbox to let the corresponding setting take its value from the default group policy.   General Client Parameters Clisco Client Parameters Microsoft Client Parameters   Banner: Image: Client Configuration Microsoft Client Parameters   Banner: Image: Client Parameters Microsoft Client Parameters   Banner: Image: Client Parameters Microsoft Client Parameters   Default Domain: Immerit Edit Banner   Spit Tunnel DNS Names (space definited): Immerit Tunnel All Networks   Spit Tunnel Policy: Inherit Tunnel All Networks   Spit Tunnel Network List: Immerit Tunnel All Network List Below   Address pools Address pools Address   Immerit Address Address   Address pools Address                                                                                                    | Name: hillvalleyvpn                                   |                       |                                  |
| Inherit       Edit Banner:         Default Domain:       Inherit         Split Tunnel DNS Names (space definited):       Inherit         Split Tunnel Policy:       Inherit         Split Tunnel Network List:       Inherit         Address pools       Address pools         Address pools       Address                                                                                                    | unit Down Client Configuration Client Success         | Lundowe cont          |                                  |
| Check an Inherit checkbox to let the corresponding setting take its value from the default group policy.          General Client Parameters       Cisco Client Parameters       Microsoft Client Parameters         Banner:       Inherit       Edit Banner         Default Domain:       Inherit       Edit Banner         Split Tunnel DNS Names (space delimited):       Inherit       Tunnel All Networks         Split Tunnel Policy:       Inherit       Tunnel All Networks         Split Tunnel Network List:       Inherit       Exclude Network List Below         Address pools       Address       Assigned Pools (up to 6 entries)         Address       Address       Assigned Pools (up to 6 entries)                                                                                                    | eneral   IPSec Client Configuration   Client Firewall | Hardware Client       | NAC   WebYPN                     |
| General Client Parameters Cisco Client Parameters   Banner: Inherit   Default Domain: Inherit   Split Tunnel DNS Names (space delimited): Inherit   Split Tunnel Policy: Inherit   Split Tunnel Network List: Inherit   Address pools Inherit   Varieble Pools Address   Address pools Inherit                                                                                                    | Check an Inherit checkbox to let the corresponding    | setting take its valu | e from the default group policy. |
| General Client Parameters       Clisco Client Parameters       Microsoft Client Parameters         Banner:       Inherit       Edit Banner         Default Domain:       Inherit       Edit Banner         Split Tunnel DNS Names (space delimited):       Inherit       Inherit         Split Tunnel Policy:       Inherit       Tunnel All Networks         Split Tunnel Network List:       Inherit       Tunnel Network List Below         Address pools       Address pools       Address         Inherit       Avaïebre Pools       Address         Address       Address       Assigned Pools (up to 6 entries)                                                                                                    |                                                       | 1                     |                                  |
| Banner:       Inherit       Edit Banner         Default Domain:       Inherit       Inherit         Spit Tunnel DNS Names (space delimited):       Inherit       Tunnel All Networks         Spit Tunnel Policy:       Inherit       Tunnel All Networks         Spit Tunnel Network List:       Inherit       Tunnel All Networks         Spit Tunnel Network List:       Inherit       Tunnel Network List Below         Address pools       Address Pools (up to 6 entries)         Address pools       Address       Assigned Pools (up to 6 entries)                                                                                                    | General Client Parameters   Cisco Client Parameter:   | s   Microsoft Client  | Parameters                       |
| Banner: Inherit     Default Domain:     Spit Tunnel DNS Names (space delimited):     Inherit     Spit Tunnel Policy:     Inherit     Tunnel All Networks     Spit Tunnel Network List:     Address pools     Address pools                                                                                                    |                                                       | -                     |                                  |
| Default Domain: Inherit   Spit Tunnel DNS Names (space definited): Inherit   Spit Tunnel Policy: Inherit   Tunnel All Networks Tunnel All Networks   Spit Tunnel Network List: Inherit   Address pools Exclude Network List Below   Address pools Address pools                                                                                                    | Banner:                                               | I≁ Inherit            | Edit Banner                      |
| Spit Tunnel DNS Names (space delimited):   Spit Tunnel Policy:   Inherit   Tunnel All Networks   Tunnel Network List:   Inherit   Address pools    Adds>  Adds>  Adds  Adds  Adds  Adds  Adds  Adds  Adds  Adds  Adds  Adds  Adds  Adds  Adds  Adds  Adds  Adds  Adds  Adds  Adds  Adds  Adds  Adds  Adds  Adds  Adds  Adds  Adds  Adds  Adds  Adds  Adds  Adds  Adds  Adds  Adds  Adds  Adds Adds Adds  Adds Adds Adds Adds Adds Adds Adds Adds Adds Adds Adds Adds Adds Adds Adds Adds Adds Adds Adds Adds Adds Adds Adds Adds Adds Adds Adds Ad                                                                                                 | Defer it Domaio                                       | Juberit               |                                  |
| Spit Tunnel DNS Names (space delimited):   Spit Tunnel Policy:   Inherit   Tunnel All Networks   Tunnel All Network List:   Inherit   Address pools   Inherit   Address pools   Address pools   Address pools   Address pools (see a construction of the second of the second of                                                                                                    | Dorous Dorrow.                                        | It in the fit         | 1                                |
| Split Tunnel Policy: Inherit   Tunnel All Networks   Split Tunnel Network List:     Inherit     Address pools     Address pools     Address     Address     Address     Address     Address     Address     Address     Address     Address     Address     Address     Address     Address     Address     Address                                                                                                    | Split Tunnel DNS Names (space delimited):             | 🔽 Inherit             |                                  |
| Spit Tunnel Policy: Inherit     Tunnel All Networks     Tunnel All Networks     Tunnel Network List Below     Address     Address     Address     Address     Address     Address     Tunnel All Networks     Address     Address     Address     Address   <                                                                                                    |                                                       |                       |                                  |
| Split Tunnel Network List:       Image: Image: Image | Split Tunnel Policy:                                  | 🗌 Inherit             | Tunnel All Networks              |
| Split Tunnel Network List:     Address pools     Address pools     Address pools     Available Pools     Addi>>     Addi>>                                                                                                    |                                                       |                       | Tunnel All Networks              |
| Address pools           Address pools           Inherit           Avaïable Pools           Add>>           Add>>           KRemove                                                                                                    | Split Tunnel Network List:                            | 🔽 Inherit             | Tunnel Network List Below        |
| Address pools          Inherit       Avaïable Pools       Assigned Pools (up to 6 entries)         Add>>                                                                                                    |                                                       |                       |                                  |
| Available Pools     Assigned Pools (up to 6 entries)       Add>>                                                                                                    | Address pools                                         |                       |                                  |
| Avarable Pools Addex Assigned Pools (up to 6 entries)                                                                                                    | Inherit                                               |                       |                                  |
| Add>><br>< <remove< td=""><td>Avarable Pools</td><td></td><td>Assigned Pools (up to 6 entries)</td></remove<>                                                                                                    | Avarable Pools                                        |                       | Assigned Pools (up to 6 entries) |
| <#Remove                                                                                                    |                                                       | Add>>                 | 1                                |
|                                                                                                    |                                                       |                       | 1                                |
|                                                                                                    |                                                       | **nemove              | 1                                |
|                                                                                                    | 1                                                     |                       | ,                                |
|                                                                                                    |                                                       |                       |                                  |
|                                                                                                    |                                                       |                       |                                  |
|                                                                                                    |                                                       |                       |                                  |
|                                                                                                    |                                                       |                       |                                  |

取消选中 Split Tunnel Network List 所对应的 Inherit 框,然后单击 Manage 启动 ACL Manager。

| ame: hilvalleyvpn                                    |                                       |                                  |
|------------------------------------------------------|---------------------------------------|----------------------------------|
| eral IPSec Client Configuration Client Firewall      | Hardware Client                       | NAC WebVPN                       |
| heck an inherit checkbox to let the corresponding a  | atting take its val                   | is from the default aroun policy |
| Incorder mineral checkbox to let the corresponding a | i                                     | a non-the default group policy.  |
| eneral Client Parameters   Cisco Client Parameters   | Microsoft Client                      | Parameters                       |
| Banner:                                              | 🔽 Inherit                             | Edit Benner                      |
|                                                      | E                                     |                                  |
| Default Domain:                                      | I¥ Inherit                            |                                  |
| Split Tunnel DNS Names (space delimited):            | 🔽 Inherit                             |                                  |
| Soit Tunnel Policy                                   | Inherit                               | Tunnel Network List Below        |
|                                                      |                                       |                                  |
| Split Tunnel Network List:                           | Inherit                               | None Manage                      |
| - Address pools                                      |                                       | 10                               |
| l Inherit                                            |                                       |                                  |
| Available Pools                                      |                                       | Assigned Pools (up to 6 entries) |
|                                                      | Add⊳⊳                                 | 1                                |
|                                                      | < <remove< td=""><td>i</td></remove<> | i                                |
|                                                      |                                       | , I                              |
|                                                      |                                       |                                  |
|                                                      |                                       |                                  |
|                                                      |                                       |                                  |

在 ACL Manager 中,选择 Add > Add ACL... 以创建新的访问列表。

| ALL Manager   |              |     |        |             |  | L L | X |
|---------------|--------------|-----|--------|-------------|--|-----|---|
| Standard AG.  | Extended AGL |     |        |             |  |     |   |
| 🗣 Add 🕞 🔤     | Lou 🎚 o-se   | + + | 发胎圈子   |             |  |     |   |
| Add A         | a dress      |     | Action | Description |  |     |   |
| • A81.03      | 35           |     |        |             |  |     |   |
| The losert of | stor.        |     |        |             |  |     |   |
|               |              |     |        |             |  |     |   |
|               |              |     |        |             |  |     |   |
|               |              |     |        |             |  |     |   |
|               |              |     |        |             |  |     |   |
|               |              |     |        |             |  |     |   |
|               |              |     |        |             |  |     |   |
|               |              |     |        |             |  |     |   |
|               |              |     |        |             |  |     |   |
|               |              |     |        |             |  |     |   |
|               |              |     |        |             |  |     |   |
|               |              |     |        |             |  |     |   |
|               |              |     |        |             |  |     |   |
|               |              |     |        |             |  |     |   |
|               |              |     |        |             |  |     |   |
|               |              |     |        |             |  |     |   |
|               |              |     |        |             |  |     |   |

为 ACL 提供一个名称,然后单击 OK。

| ACL Manager                                                        |                            |          | × |
|--------------------------------------------------------------------|----------------------------|----------|---|
| Standard ACL Extended ACL<br>Add • Effect Dot to + +<br>No Address | Adon Description           |          |   |
|                                                                    | AGL Name: Spit_Turnel_List | Hotp     |   |
| - Rule Row Disgram                                                 | 5- Inside and and          | taide -5 | × |
|                                                                    | OK. Cancel                 | Hep      |   |

创建ACL后,依次选择Add > Add ACE。.以便添加访问控制条目(ACE)。

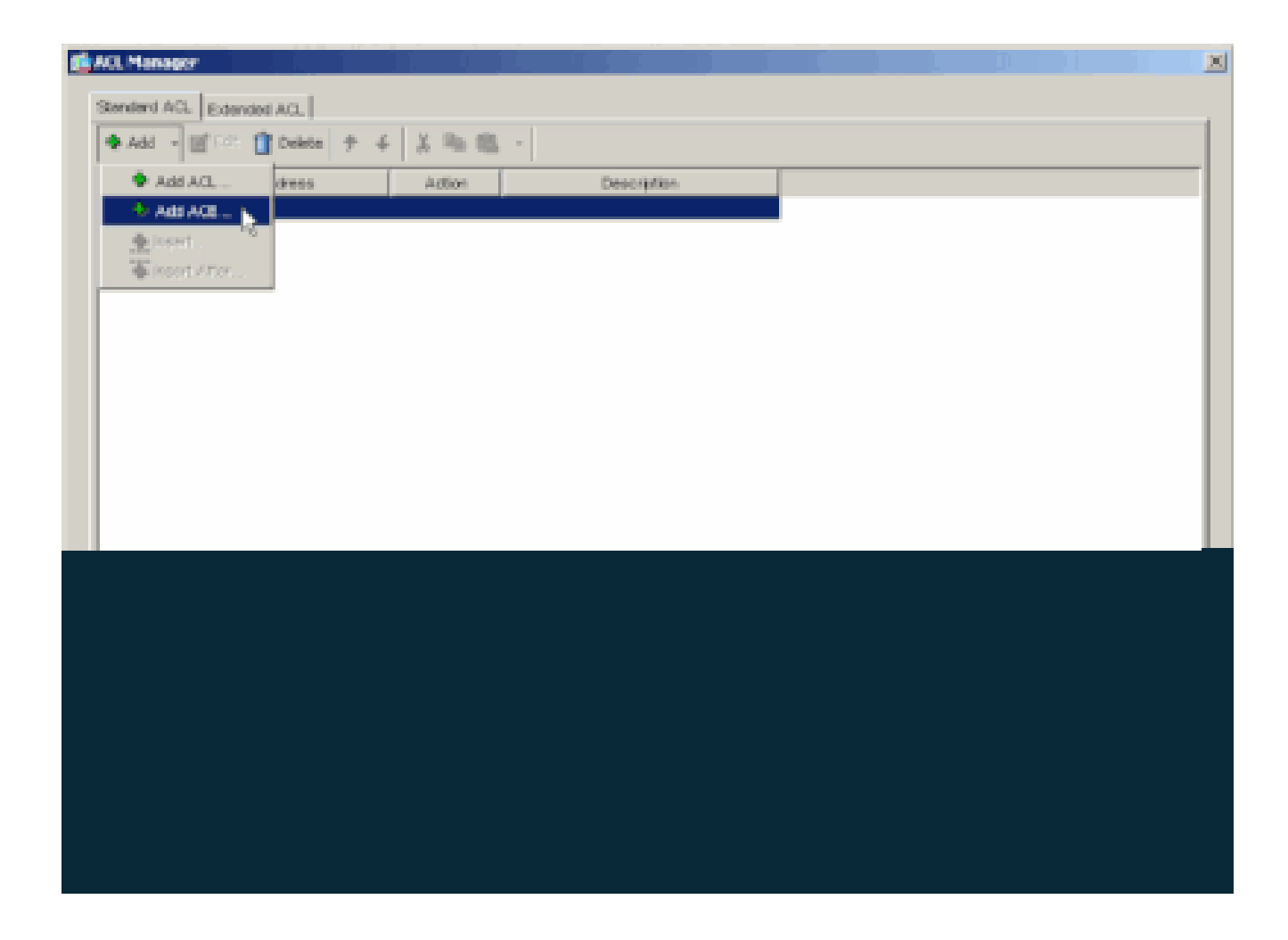

定义与 ASA 后的 LAN 对应的 ACE。在本示例中,该网络为 10.0.1.0/24。

a.

选择 Permit。

b.

选择 IP 地址 10.0.1.0

c.

选择网络掩码 255.255.255.0。

d.

(可选) 提供相应说明。

单击>**确定**。

| 📫 ACL Manager          |                                     |              |      |   |   |
|------------------------|-------------------------------------|--------------|------|---|---|
| Stended ACL Extended A | a                                   |              |      |   |   |
| 🗣 Add 🕞 📑 D.C. 📋 D     | Neite 🕈 6 🐰 🗞 🐘 -                   |              |      |   |   |
| No Add                 | 1019 Action                         | Description  |      |   |   |
| Spit_Turnel_List       |                                     |              |      |   |   |
|                        |                                     |              |      |   |   |
|                        | Read ALL                            |              |      | × |   |
|                        | Action                              |              |      |   |   |
|                        | waan w Point                        |              |      |   |   |
|                        | HortMetwork                         |              |      |   |   |
|                        | P Address: F00.1.0                  |              |      |   |   |
|                        | Netwask: ps6.255.255.0              |              |      | - |   |
|                        | Descriptions                        |              |      |   |   |
|                        | The corporate network behind the AS | A            |      |   |   |
|                        |                                     | []           |      |   |   |
|                        |                                     | Carco        | Holp |   |   |
|                        |                                     |              |      |   | _ |
| Rule Flow Diagram      | a_ inte                             | Star outside | La   |   | × |
|                        |                                     | - <b>U</b>   |      |   |   |
|                        |                                     |              |      |   |   |
|                        |                                     |              |      |   |   |
|                        |                                     |              |      |   |   |

单击 OK 以退出 ACL Manager。

•

e.

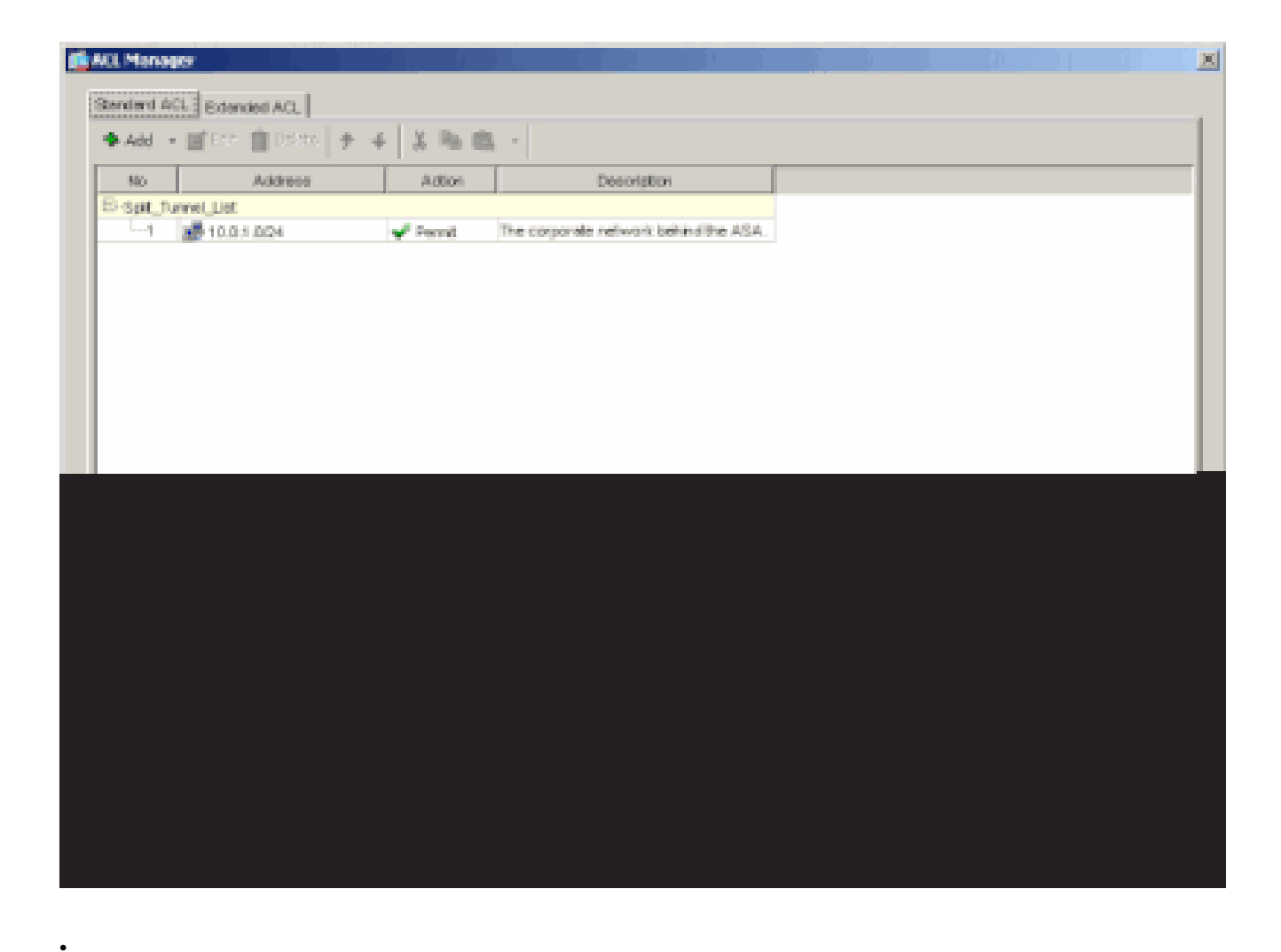

确保在 Split Tunnel Network List 中选择刚刚创建的 ACL。

| eral PCan Clert Continuation Clart Evenuel                                                                                                    | Marchurer Clevel      | NRC MARCEN                       |
|----------------------------------------------------------------------------------------------------|-----------------------|----------------------------------|
| eral indec control of the control of the control of | Pardware Cient        | [ Not ] New York                 |
| heck an Inherit checkbox to let the corresponding a                                                                                                    | setting take its valu | e from the default group policy. |
| eneral Client Parameters Cisco Client Parameters                                                                                                    | Microsoft Client      | Parametera                       |
| Barner.                                                                                                    | 🖂 inhert              | Edit Enviren                     |
| Default Domain:                                                                                                    | Interit               |                                  |
| Split Tunnel DNS Names (space delimited):                                                                                                    | 🖓 inhert              |                                  |
| Split Tunnel Policy:                                                                                                    | interit               | Tunnel Network List Below        |
| Split Tunnel Network List:                                                                                                    | [] Inhert             | Spit_Turnel_L Manage             |
| -Address pools                                                                                                    |                       | Splt_Turnel_List                 |
| Variable Prote                                                                                                    |                       | Assimut Ends (usto Electrics)    |
|                                                                                                    |                       | 1                                |
| -                                                                                                    | Addee                 |                                  |
| -                                                                                                    | collemone             | J                                |
|                                                                                                    |                       |                                  |
|                                                                                                    |                       |                                  |
|                                                                                                    |                       |                                  |

单击 OK 以返回组策略配置。

٠

| it Internal Group Policy: hillvalleyvpn              |                       |                                  | X |
|------------------------------------------------------|-----------------------|----------------------------------|---|
| Name: hitvaleyvpn                                    |                       |                                  |   |
| General PSec Client Configuration Client Firewall    | Hardware Client       | NAC WebVPN                       |   |
| Check an Inherit checkbox to let the corresponding a | setting take its val. | e from the default group policy. |   |
| General Client Parameters Cisco Client Parameters    | Microsoft Client      | Parametera                       |   |
| Barner:                                              | 🖂 inhert              | Edt Borner                       |   |
| Default Domain:                                      | I⊽ inherit            |                                  |   |
| Split Tunnel DNS Names (space delimited):            | 17 Inhert             |                                  |   |
| Split Tunnel Policy:                                 | □ interit             | Tunnel Network List Below        |   |
| Split Tunnel Network List:                           | inhert                | Spit_Tunnet_L * Manage           |   |
| Address pools                                        |                       |                                  |   |
|                                                      |                       |                                  |   |
|                                                      |                       |                                  |   |
|                                                      |                       |                                  |   |
|                                                      |                       |                                  |   |
|                                                      |                       |                                  |   |
|                                                      |                       |                                  |   |
|                                                      |                       |                                  |   |
|                                                      |                       |                                  |   |
|                                                      |                       |                                  |   |

单击 Apply,然后单击 Send(如果需要),以将命令发送到 ASA。

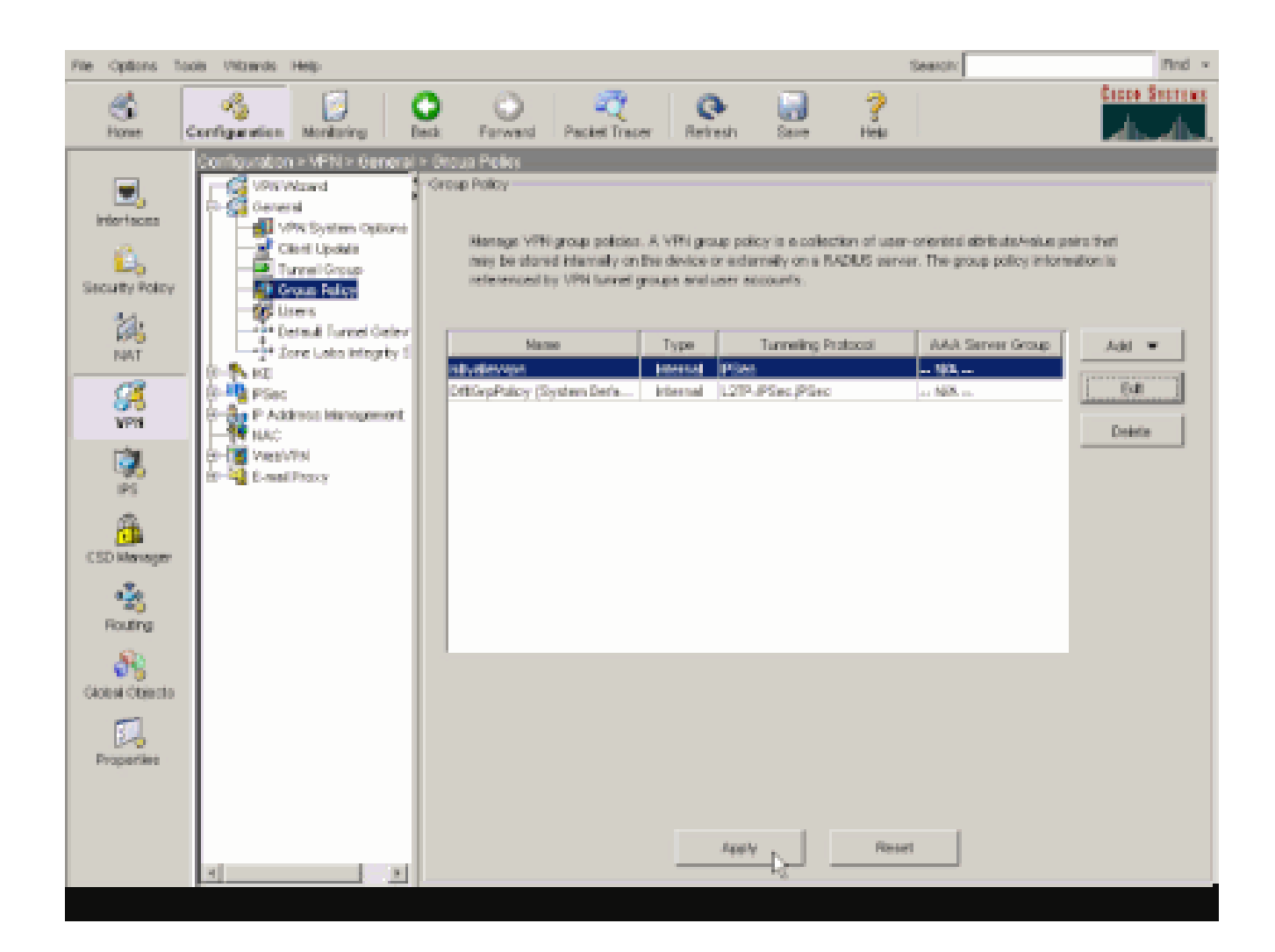

使用ASDM 6.x配置ASA 8.x

完成以下步骤以便将隧道组配置为允许该组中的用户使用分割隧道。

依次选择 Configuration > Remote Access VPN > Network (Client) Access > Group Policies ,并选择您希望在其中启用本地 LAN 访问的组策略。然后单击 Edit。

Configuration > Remote Access VPN > Network (Client) Access > Group Policies

Manage VPN group policies. A VPN group policy is a collection of user-oriented attribute/value pairs that may be stored internal externally on a RADIUS/LDAP server. The group policy information is referenced by VPN bunnel groups and user accounts.

| 🗣 Add 🔹 📝 Edk 📋 Delete         |          |                           |     |
|--------------------------------|----------|---------------------------|-----|
| Name                           | Туре     | Tunneling Protocol        | A   |
| DfltGrpPolicy (System Default) | Internal | L2TP-IPSec, IPSec, webvpn | N/A |
| Defaultgroup                   | Interna  | Inherited                 | N/A |
| hivaleyvpn                     | Internal | svc, IPSec                | N/A |

| 1 | Edit Internal Group Policy:                                                                                    | : hivalleyvpn                                                                                                    |                                           |
|---|----------------------------------------------------------------------------------------------------|----------------------------------------------------------------------------------------------------|-------------------------------------------|
|   | General<br>Servers<br>B-Advanced<br>Golt Turneling<br>- If Browser Procy<br>B-SSL VPN Client<br>B-IPsec Client | Split tunneling network lists distinguish networks that require traffic to go through the tunnel and require tunneling. The security appliance makes split tunneling decisions on the basis of a network ACL that consists of list of addresses on the private network. DNS Names: 🖓 Inherit 📃 | t those that do no<br>k list, which is an |
|   | Clent Firewal                                                                                                  | Network List: 🔽 Inheriti                                                                                                    | Manage                                    |
|   | Herdware Clent                                                                                                 | Intercept DHCP Configuration Message from Micosoft Clients                                                                                                    |                                           |
|   |                                                                                                    | prior to XP, DHCP Intercept provides the domain name and subnet mask.<br>Intercept: $\nabla$ Inherit $C \cong C$ is:                                                                                                    |                                           |
|   |                                                                                                    | Subnet Mark (Optional): 0.0.0.0                                                                                                    | <u>*</u>                                  |
|   | ž D                                                                                                    |                                                                                                    |                                           |
|   |                                                                                                    |                                                                                                    |                                           |

取消选中 Split Tunnel Policy 所对应的 Inherit 框,然后选择 Tunnel Network List Below。

| 1 | Edit Internal Group Policy                                   | y: hivalleyvpn                                                                                                    |                                                |
|---|--------------------------------------------------------------|----------------------------------------------------------------------------------------------------|------------------------------------------------|
|   | General<br>Gervers<br>Advanced                               | Split bunneling network lists distinguish networks that require traffic to go through the tunnel and th<br>require tunneling. The security appliance makes split tunneling decisions on the basis of a network list<br>ACL that consists of list of addresses on the private network.                                                                                                    | iose that do no<br>st <sub>v</sub> which is an |
|   |                                                              | DNS Names: 🔽 Inherit<br>Policy: Tunnel Network List Below                                                                                                    |                                                |
|   | - Clerit Access Rule<br>- Clerit Prewal<br>- Hardware Clerit | Network List IP Inherit Tunnel Al Network List Below Exclude Network List Below                                                                                                    | Managa                                         |
|   |                                                              | Intercept DHCP Configuration Message from Micosoft Clients                                                                                                    | *                                              |
|   |                                                              | Intercept:  Intercept:  Interc | ws clients                                     |
|   |                                                              |                                                                                                    |                                                |
|   |                                                              |                                                                                                    |                                                |
|   |                                                              |                                                                                                    |                                                |
|   |                                                              |                                                                                                    |                                                |

取消选中 Split Tunnel Network List 所对应的 Inherit 框,然后单击 Manage 启动 ACL Manager。

| 🖬 Edit Internal Group Policy                             | i hiralleyvpn                                                                                                    |
|----------------------------------------------------------|----------------------------------------------------------------------------------------------------|
| General<br>Servers<br>E-Advanced                         | Split tunneling network lists distinguish networks that require traffic to go through the tunnel and those that do not require tunneling. The security appliance makes split tunneling decisions on the basis of a network list, which is an ACL that consists of list of addresses on the private network. |
|                                                          | DNS Names: 🖓 Initerit<br>Driver: 🔽 Drivert Duranel National List Balance                                                                                                    |
| ⊡-IPsec Client<br>Client Access Rule<br>- Client Rrewall | Network List:                                                                                                    |
| Hardware Client                                          | Intercept DHCP Configuration Message from Micosoft Clients                                                                                                    |
|                                                          | DHCP Intercept lets Microsoft XP clents use split tunneling with the security appliance. For Windows clents<br>prior to XP, DHCP Intercept provides the domain name and subnet mask.                                                                                                    |
|                                                          | Intercept: 🔽 Inherit C Yes C No                                                                                                    |
|                                                          | Subret Hark (Optional): 0.0.0.0                                                                                                    |
|                                                          |                                                                                                    |
|                                                          |                                                                                                    |
|                                                          |                                                                                                    |
|                                                          |                                                                                                    |
|                                                          |                                                                                                    |
|                                                          |                                                                                                    |
|                                                          |                                                                                                    |
|                                                          |                                                                                                    |
|                                                          |                                                                                                    |
|                                                          |                                                                                                    |

在 ACL Manager 中,选择 Add > Add ACL... 以创建新的访问列表。

| ACL        | Manager           |          |        |             |  |
|------------|-------------------|----------|--------|-------------|--|
| Stand      | dard ACL Extended | ACL      |        |             |  |
| <b>*</b> A | vdd 🔸 🛒 EdR 🍵     | Delete 🕈 | 4 % B  |             |  |
| -          | Add ACL           | -        | Action | Description |  |
| +          | Add ACE           |          |        |             |  |
| *          | Insert            |          |        |             |  |
| Ŧ          | Insert After      |          |        |             |  |

为此 ACL 提供一个名称,然后单击 OK。

•

| <br>Address | Action                 | Description |   |
|-------------|------------------------|-------------|---|
|             |                        |             |   |
|             |                        |             |   |
|             |                        |             |   |
|             |                        |             |   |
|             |                        |             |   |
| 🔂 Add       | ACL                    | x x x x x x | 1 |
| ACL N       | ame: Split_Tunnel_List |             |   |
|             | OK Caricel             | Help        |   |
|             |                        |             |   |
|             |                        |             |   |
|             |                        |             |   |
|             |                        |             |   |
|             |                        |             |   |
|             |                        |             |   |
|             |                        |             |   |

创建 ACL 之后,依次选择 Add > Add ACE... 以添加访问控制条目 (ACE)。

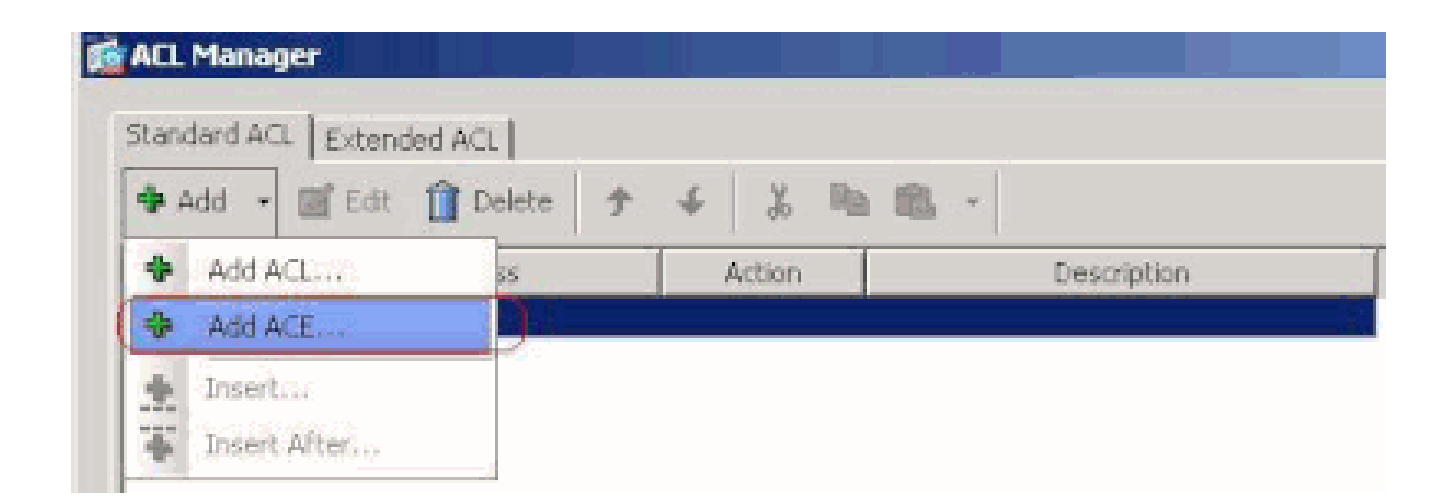

定义与 ASA 后的 LAN 对应的 ACE。在本示例中,该网络为 10.0.1.0/24。

a.

单击 Permit 单选按钮。

b.

选择掩码为 10.0.1.0/24 的网络地址。

c.

(可选) 提供相应说明。

d.

Click OK.

| 🔞 AEL Manager            |                              |             |          |   |
|--------------------------|------------------------------|-------------|----------|---|
| Standard ACL Extended AC | u)                           |             |          |   |
| 🗢 Add 🔹 🛒 Edt 📋 D        | eloto 🛧 4 🐰 🕪 I              | B           |          |   |
| No Addre                 | ss Action                    | Description |          |   |
| Split_Tunnel_List        |                              |             | <u> </u> |   |
|                          |                              |             |          |   |
|                          |                              |             |          |   |
|                          | Gradd ACE                    |             |          | × |
|                          | Annual Characteristics       |             |          |   |
|                          | Action: I+ Permit C Den      | 4           |          |   |
|                          | Address: [10:0:1:0]24        |             |          |   |
|                          | Description:                 |             |          |   |
|                          | The Corporate network behind | the ASA     |          |   |
|                          |                              | or creat f  | Halo     |   |
|                          |                              |             |          |   |
|                          |                              |             |          |   |
|                          |                              |             |          |   |
|                          |                              |             |          |   |
|                          |                              |             |          |   |
|                          |                              |             |          |   |
|                          |                              |             |          |   |

单击 OK 以退出 ACL Manager。

٠

| ACL Manager                          |                                      |
|--------------------------------------|--------------------------------------|
| Characterization ( ) and ( ) and ( ) |                                      |
| Standard ACL Extended ACL            |                                      |
| 🗣 Add 🔹 💽 Edit 🚺 Delete   🕈 🐇        | 92 11                                |
| No Address Action                    | Description                          |
| E Split_Turnel_List                  |                                      |
| 1 10.0.1.0/24 / Permit               | The Corporate network behind the ASA |
|                                      |                                      |
|                                      |                                      |
|                                      |                                      |
|                                      |                                      |
|                                      |                                      |
|                                      |                                      |
|                                      |                                      |
|                                      |                                      |
|                                      |                                      |
|                                      |                                      |
|                                      |                                      |
|                                      |                                      |
|                                      |                                      |
|                                      |                                      |
|                                      |                                      |
|                                      |                                      |
|                                      |                                      |
|                                      |                                      |
|                                      |                                      |
|                                      |                                      |
| <u></u>                              |                                      |
|                                      | Cox Cancel Halp                      |

确保在 Split Tunnel Network List 中选择刚刚创建的 ACL。

| F | Edit Internal Group Policy:                                                                | hivalleyvpn                                                                                                    |
|---|--------------------------------------------------------------------------------------------|----------------------------------------------------------------------------------------------------|
|   | General<br>Servers<br>Advanced<br>-IE Browser Prozy<br>(II-SS, VPN Client<br>-IPsec Client | Split tunneling network lists distinguish networks that require traffic to go through the tunnel and those that do no require tunneling. The security appliance makes split tunneling decisions on the basis of a network list, which is an ACL that consists of list of addresses on the private network.         DNS Names:       Image: Image: Imag |
|   | Clent Access Rule<br>Clent Ficewal<br>Hardware Clent                                       | Network List: Dinherit Spik_Tunnel_List Manage Intercept DHCP Config Spik_Tunnel_List (\$                                                                                                    |
|   |                                                                                            | Intercept:                                                                                                    |
|   |                                                                                            |                                                                                                    |

#### 单击 OK 以返回组策略配置。

•

| Split bunneling network lists<br>require tunneling. The sec<br>ACL that consists of list of | s distinguish networks that require traffic to go through the burry appliance makes split tunneling decisions on the basis of<br>addresses on the private network.                                                                                                    | nnel and those that do no<br>a network list, which is an                                                                                                    |
|---------------------------------------------------------------------------------------------|----------------------------------------------------------------------------------------------------|----------------------------------------------------------------------------------------------------|
| DNS Names: 🖾 Inherit                                                                        |                                                                                                    |                                                                                                    |
| Policy: 🗂 Inherit                                                                           | Tunnel Network List Below                                                                                                    | Ŧ                                                                                                    |
| Network List: 🕅 Inherit                                                                     | Splk_Tunnel_List                                                                                                    | * Manage                                                                                                    |
| Intercept DHCP Confi<br>DHCP Intercept lets Micr<br>prior to 3P, DHCP Interc                | puration Message from Micosoft Clients<br>osoft XP clients use split tunneling with the security appliance<br>apt provides the domain name and subnet mask.                                                                                                    | Por Windows clients                                                                                                    |
| Intercept: 🔽 Inherit                                                                        | с»» сл.                                                                                                    |                                                                                                    |
|                                                                                             | Split tunneling receivers list<br>require tunneling. The sec<br>ACL that consists of list of<br>DNS Names: IF Inherit<br>Policy: IF Inherit<br>Network List: IF Inherit<br>Intercept DHCP Confil<br>DHCP Intercept lets Nice<br>prior to 3P, DHCP Interce<br>Intercept: IF Inherit | Split tunneling retrieors lets distinguish networks that require transing decisions on the basis of ACL that consists of list of addresses on the private network.         DNS Names:       Image: Image: |

单击 Apply,然后单击 Send(如果需要),以将命令发送到 ASA。

#### Configuration > Remote Access VPN > Network (Client) Access > Group Policies

Manage YPN group policies. A YPN group policy is a collection of user-oriented attribute/value pairs that may be stored intermexternally on a RADIUS/LDAP server. The group policy information is referenced by VPN tunnel groups and user accounts.

| 🗣 Add | Ŧ | Z | Edit | Û | Delete |
|-------|---|---|------|---|--------|
|-------|---|---|------|---|--------|

| Name                          | Туре     | Tunneling Protocol        |       |
|-------------------------------|----------|---------------------------|-------|
| OfbGrpPolicy (System Default) | Internal | L2TP-IPSec, IPSec, webvpn | N/A - |
| Defaultgroup                  | Internal | Inherited                 | N/A - |
| hivaleyvpn                    | Internal | svc,IPSec                 | N/A - |
|                               |          |                           |       |
|                               |          |                           |       |
|                               |          |                           |       |
|                               |          |                           |       |
|                               |          |                           |       |
|                               |          |                           |       |
|                               |          |                           |       |
|                               |          |                           |       |
|                               |          |                           |       |
|                               |          |                           |       |
|                               |          |                           |       |
|                               |          |                           |       |
|                               |          |                           |       |
|                               |          |                           |       |
|                               |          |                           |       |
|                               |          |                           |       |
|                               |          |                           |       |
|                               |          |                           |       |
|                               |          |                           |       |
|                               |          |                           |       |
|                               |          |                           |       |
|                               |          |                           |       |
|                               |          |                           |       |
|                               |          |                           |       |
|                               |          |                           |       |
|                               | ( - P    | coly Reset                |       |

通过 CLI 配置 ASA 7.x 及更高版本

您可以在 ASA CLI 中完成以下步骤(而不是使用 ASDM),以便允许在 ASA 上使用分割隧道:

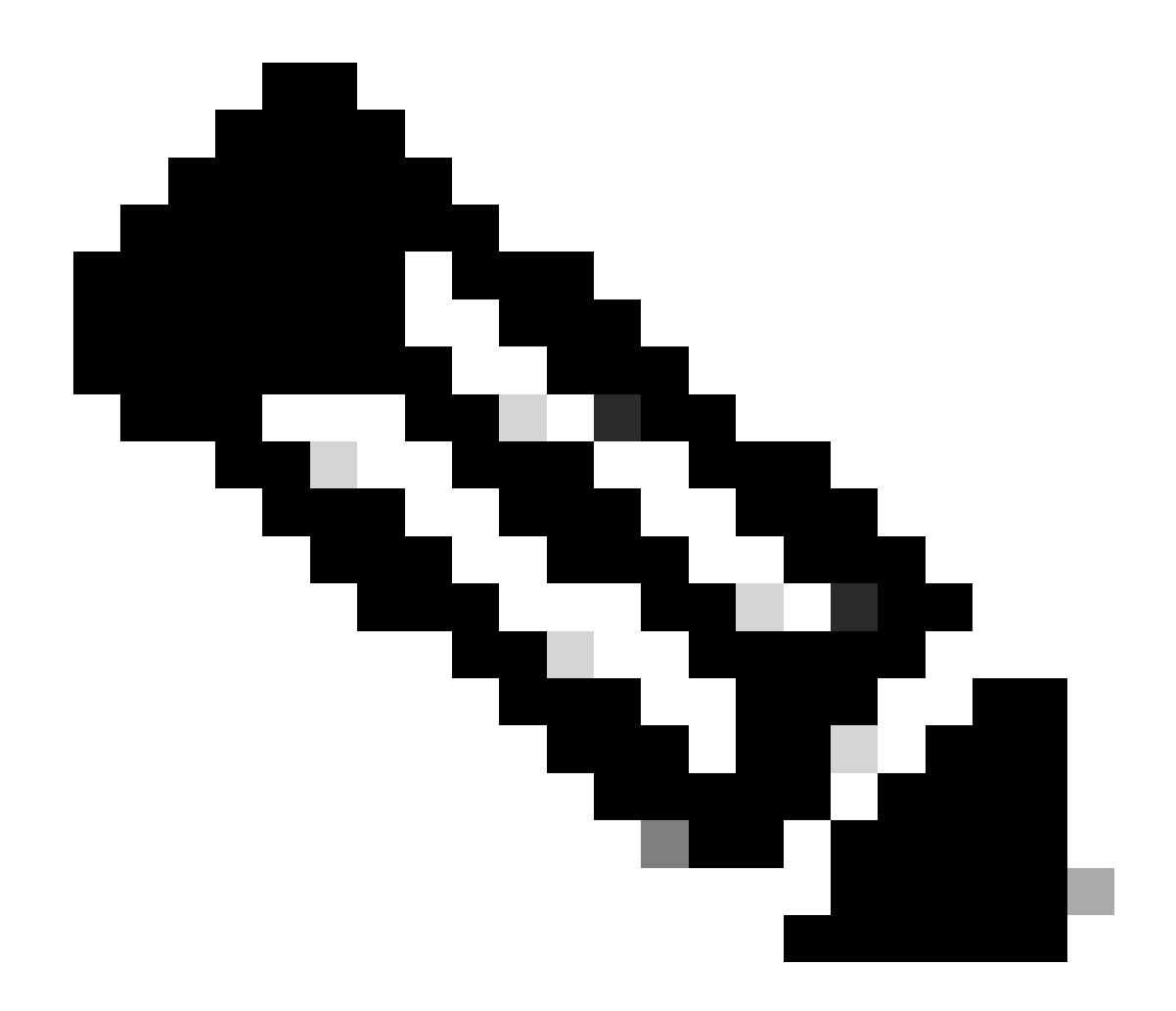

注意:ASA 7.x和8.x的CLI分割隧道配置相同。

进入配置模式。

•

<#root>

ciscoasa>

#### enable

Password: \*\*\*\*\*\*\* ciscoasa#

configure terminal

ciscoasa(config)#

创建定义 ASA 后台网络的访问列表。

<#root>

•

ciscoasa(config)#

access-list Split\_Tunnel\_List remark The corporate network behind the ASA.

ciscoasa(config)#

access-list Split\_Tunnel\_List standard permit 10.0.1.0 255.255.255.0

进入您希望对其进行修改的策略的组策略配置模式。

<#root>

٠

ciscoasa(config)#

group-policy hillvalleyvpn attributes

ciscoasa(config-group-policy)#

指定分割隧道策略。在本示例中,此策略为 tunnelspecified。

<#root>

•

ciscoasa(config-group-policy)#

split-tunnel-policy tunnelspecified

指定分割隧道访问列表。在本示例中,此列表为 Split\_Tunnel\_List。

<#root>

٠

ciscoasa(config-group-policy)#

split-tunnel-network-list value Split\_Tunnel\_List

<#root>

ciscoasa(config)#

tunnel-group hillvalleyvpn general-attributes

将组策略与隧道组关联

<#root>

٠

ciscoasa(config-tunnel-ipsec)#

default-group-policy hillvalleyvpn

退出上述两种配置模式。

<#root>

٠

ciscoasa(config-group-policy)#

exit

ciscoasa(config)#

exit

ciscoasa#

将配置保存到非易失性 RAM (NVRAM),并在系统提示指定源文件名时按 Enter。

<#root>

ciscoasa#

copy running-config startup-config

Source filename [running-config]? Cryptochecksum: 93bb3217 0f60bfa4 c36bbb29 75cf714a

3847 bytes copied in 3.470 secs (1282 bytes/sec) ciscoasa#

通过 CLI 配置 PIX 6.x

请完成以下步骤:

•

创建定义 PIX 后台网络的访问列表。

<#root>

PIX(config)#access-list Split\_Tunnel\_List standard permit 10.0.1.0 255.255.255.0

• 创建一个 VPN 组 vpn3000,并向其指定分割隧道 ACL,如下所示:

<#root>

PIX(config)#

vpngroup vpn3000 split-tunnel Split\_Tunnel\_List

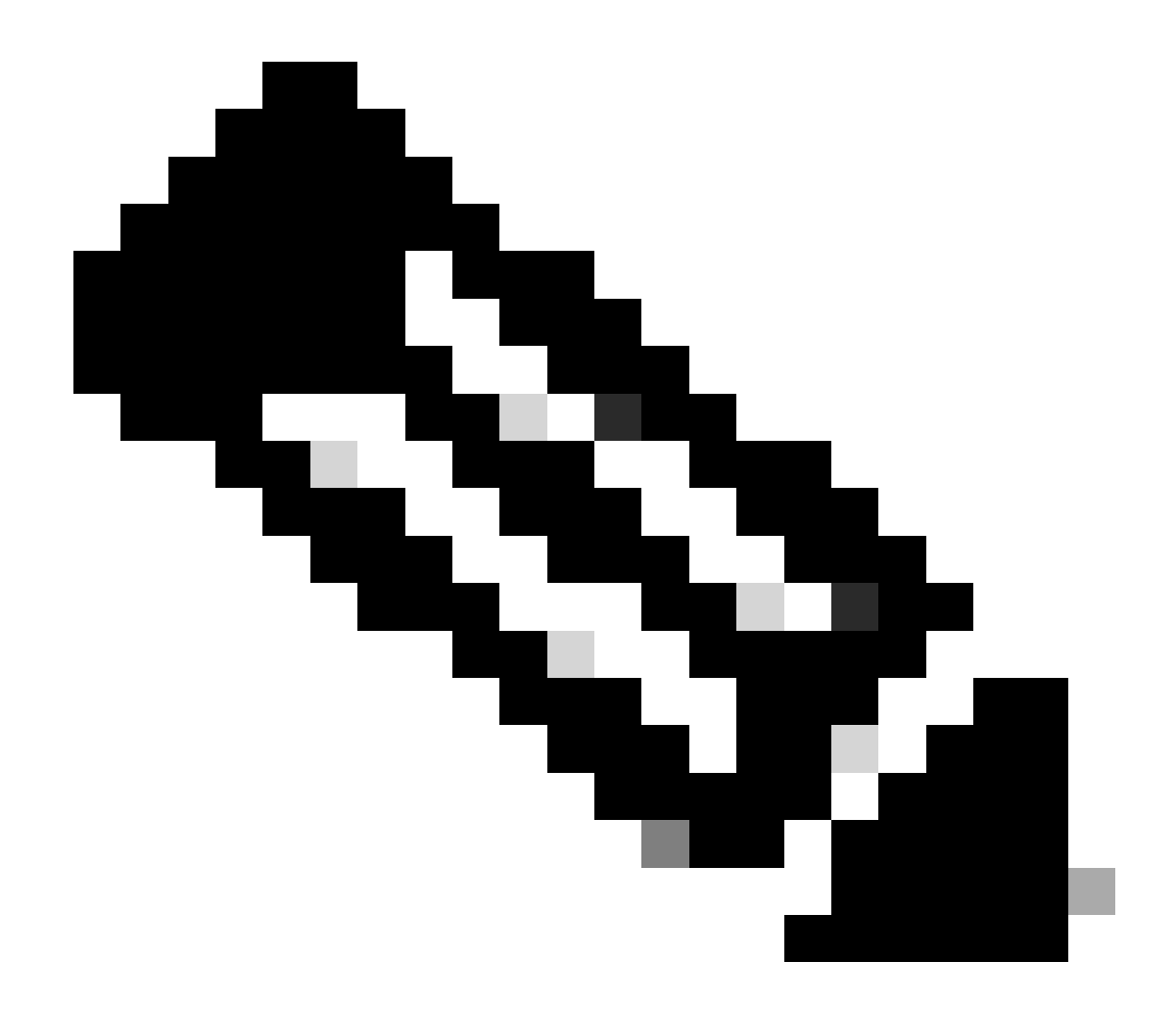

**注意**:有关PIX 6.x的远程访问VPN配置的详细信息,请参阅<u>使用Microsoft Windows 2000和2003 IAS RADIUS身份验证配</u> 置适用于Windows的Cisco Secure PIX Firewall 6.x和Cisco VPN客户端3.5。

验证

完成以下部分中的步骤以验证您的配置。

<u>连接 VPN 客户端</u>

查看 VPN 客户端日志

通过 Ping 测试本地 LAN 访问

连接 VPN 客户端

•

•

•

将 VPN 客户端连接到 VPN 集中器,以便验证配置。

### 从列表中选择连接条目,并单击 Connect。

| 👌 VPN Client - Version 4.0.5 (Rel)         |               |               |
|--------------------------------------------|---------------|---------------|
| Connection Entries Status Certificates Log | Options Help  |               |
| Connect New Import                         | Aodity Delete | Cisco Systems |
| Connection Entries   Certificates   Log    |               |               |
| Connection Entry                           | Host          | Transport _   |
| hilvaleyvpn                                | 172.22.1.160  | IPSec/UDP     |
|                                            |               |               |
| 1                                          |               |               |
|                                            |               |               |

输入您的凭证。

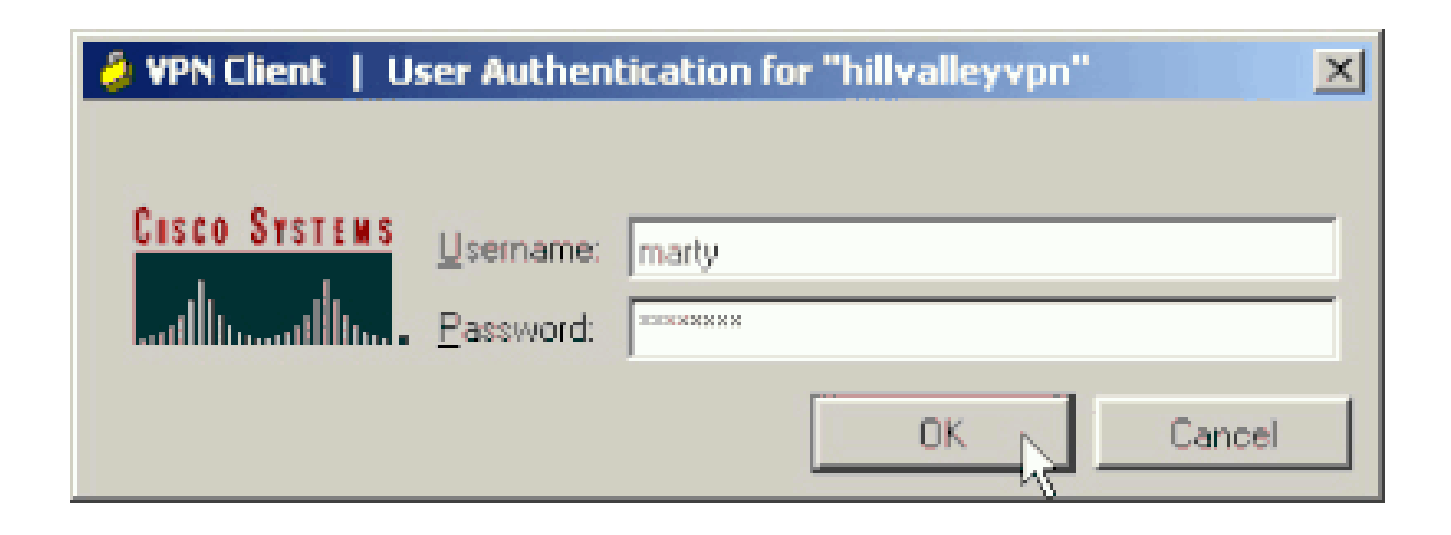

选择 Status > Statistics... 以便显示 Tunnel Details 窗口,您可以在此窗口中检查隧道特定信息并查看数据流。

| unnel Detaits | Houte Details | Firewal.               |                    |
|---------------|---------------|------------------------|--------------------|
| Address Infor | mation        | Connection Information | ř.                 |
| Client:       | 10.0.1.50     | Entry:                 | hillvalley2        |
| Server:       | 172.22.1.160  | Time:                  | 0 day(s), 00:00.25 |
| Bytes         |               | Crypto                 |                    |
| Received:     | 0             | Encryption:            | 168-bit 3-DES      |
| Sent          | 1494          | Authentication:        | HMAC-SHA1          |
| Packets       |               | Transport              |                    |
| Encrypted     | 9             | Transparent Tunneling  | Inactive           |
| Decrypted     | 0             | Local LAN:             | Disabled           |
| Discarded:    | 0             | Compression:           | None               |
| Bypassed:     | 159           |                        |                    |
|               |               |                        | Reset              |
|               |               |                        |                    |

转至 Route Details 选项卡,以便查看 VPN 客户端已安全连接到 ASA 的路由。

在本示例中,VPN 客户端可以安全地访问 10.0.1.0/24,而所有其他流量将被加密并通过隧道发送。

| 6 | VPN Client   Sta | tistics            |                |               | x |
|---|------------------|--------------------|----------------|---------------|---|
|   | Tunnel Details   | oute Details Frewa |                |               |   |
|   | Local LAN Routes | , ki               | Secured Routes |               |   |
|   | Network          | Subnet Mask        | Network        | Subnet Mask   |   |
|   |                  |                    | 10.0.1.0       | 255.255.255.0 |   |
|   |                  |                    |                |               |   |
|   |                  |                    |                |               |   |
|   |                  |                    |                |               |   |
|   |                  |                    |                |               |   |
|   |                  |                    |                |               |   |
|   |                  |                    |                |               |   |
|   |                  |                    |                |               |   |
|   |                  |                    |                |               |   |
|   |                  |                    |                |               |   |

#### 查看 VPN 客户端日志

当检查 VPN 客户端日志时,您可以确定是否已设置指定分割隧道的参数。要查看日志,请在 VPN 客户端中转至 Log 选项卡。然后 单击 Log Settings 以调整所记录的内容。在本示例中,IKE 设置为 3 - High,而所有其他日志元素设置为 1 - Low。

| VPN Client - Version 4.0.5 (Rel)                                                                                                    |               |
|----------------------------------------------------------------------------------------------------|---------------|
| Connection Entries Status Certificates Log Options Help                                                                                                    |               |
| Disable Clear Log Settings Log Window                                                                                                    | CISCO STATEMS |
| Connection Entries Certificates Log                                                                                                    |               |
| Cisco Systems VPN Client Version 4.0.5 [Ref/C<br>Copyright (C) 1999-2003 Cisco Systems, Inc. All Rights Reserved.<br>Client Type(s): Windows, WinNT<br>Running on: 5.1.2600 Service Pack 2 |               |
| Not connected.                                                                                                    |               |

Cisco Systems VPN Client Version 4.0.5 (Rel) Copyright (C) 1998-2003 Cisco Systems, Inc. All Rights Reserved. Client Type(s): Windows, WinNT Running on: 5.1.2600 Service Pack 2

1 14:20:09.532 07/27/06 Sev=Info/6 IKE/0x6300003B Attempting to establish a connection with 172.22.1.160.

!--- Output is supressed

18 14:20:14.188 07/27/06 Sev=Info/5 IKE/0x6300005D Client sending a firewall request to concentrator

19 14:20:14.188 07/27/06 Sev=Info/5 IKE/0x6300005C Firewall Policy: Product=Cisco Systems Integrated Client, Capability= (Centralized Protection Policy).

20 14:20:14.188 07/27/06 Sev=Info/5 IKE/0x6300005C Firewall Policy: Product=Cisco Intrusion Prevention Security Agent, Capability= (Are you There?).

21 14:20:14.208 07/27/06 Sev=Info/4 IKE/0x63000013 SENDING >>> ISAKMP OAK TRANS \*(HASH, ATTR) to 172.22.1.160

22 14:20:14.208 07/27/06 Sev=Info/5 IKE/0x6300002F Received ISAKMP packet: peer = 172.22.1.160

23 14:20:14.208 07/27/06 Sev=Info/4 IKE/0x63000014 RECEIVING <<< ISAKMP OAK TRANS \*(HASH, ATTR) from 172.22.1.160

24 14:20:14.208 07/27/06 Sev=Info/5 IKE/0x63000010

MODE\_CFG\_REPLY: Attribute = INTERNAL\_IPV4\_ADDRESS: , value = 10.0.1.50 14:20:14.208 07/27/06 Sev=Info/5 25 IKE/0x63000010 MODE\_CFG\_REPLY: Attribute = INTERNAL\_IPV4\_NETMASK: , value = 255.255.255.0 14:20:14.208 07/27/06 Sev=Info/5 IKE/0x630000D 26 MODE\_CFG\_REPLY: Attribute = MODECFG\_UNITY\_SAVEPWD: , value = 0x00000000 14:20:14.208 07/27/06 Sev=Info/5 IKE/0x630000D 27 MODE\_CFG\_REPLY: Attribute = MODECFG\_UNITY\_PFS: , value = 0x00000000 28 14:20:14.208 07/27/06 Sev=Info/5 IKE/0x6300000E MODE\_CFG\_REPLY: Attribute = APPLICATION\_VERSION, value = Cisco Systems, Inc ASA5510 Version 7.2(1) built by root on Wed 31-May-06 14:45 !--- Split tunneling is permitted and the remote LAN is defined. 29 14:20:14.238 07/27/06 Sev=Info/5 IKE/0x630000D MODE\_CFG\_REPLY: Attribute = MODECFG\_UNITY\_SPLIT\_INCLUDE (# of split\_nets), value = 0x000000130 14:20:14.238 07/27/06 Sev=Info/5 IKE/0x6300000F SPLIT\_NET #1 subnet = 10.0.1.0mask = 255.255.255.0protocol = 0src port = 0dest port=0 !--- Output is supressed.

通过 Ping 测试本地 LAN 访问

测试 VPN 客户端在通过隧道连接到 ASA 时是否配置了分割隧道的另一种方法是:在 Windows 命令行中使用 ping 命令。VPN 客户端 的本地 LAN 为 192.168.0.0/24,并且网络中存在另一台 IP 地址为 192.168.0.3 的主机。

<#root>

C:\>

ping 192.168.0.3

Pinging 192.168.0.3 with 32 bytes of data:

Reply from 192.168.0.3: bytes=32 time<1ms TTL=255 Reply from 192.168.0.3: bytes=32 time<1ms TTL=255 Reply from 192.168.0.3: bytes=32 time<1ms TTL=255
Reply from 192.168.0.3: bytes=32 time<1ms TTL=255
Ping statistics for 192.168.0.3:
 Packets: Sent = 4, Received = 4, Lost = 0 (0% loss),
Approximate round trip times in milli-seconds:
 Minimum = 0ms, Maximum = 0ms, Average = 0ms</pre>

故障排除

分割隧道ACL中的条目数量限制

ACL中用于分割隧道的条目数量存在限制。建议使用的ACE条目不要超过50-60个,以便获得令人满意的功能。建议您实施子网划分功能以涵盖一系列IP地址。

相关信息

- 使用 ASDM 将 PIX/ASA 7.x 配置为远程 VPN 服务器的配置示例
- <u>Cisco ASA 5500 系列自适应安全设备</u>
- 思科技术支持和下载

### 关于此翻译

思科采用人工翻译与机器翻译相结合的方式将此文档翻译成不同语言,希望全球的用户都能通过各 自的语言得到支持性的内容。

请注意:即使是最好的机器翻译,其准确度也不及专业翻译人员的水平。

Cisco Systems, Inc. 对于翻译的准确性不承担任何责任,并建议您总是参考英文原始文档(已提供 链接)。